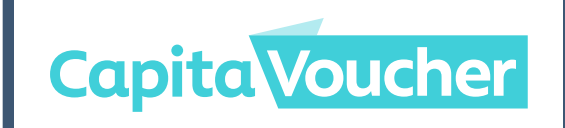

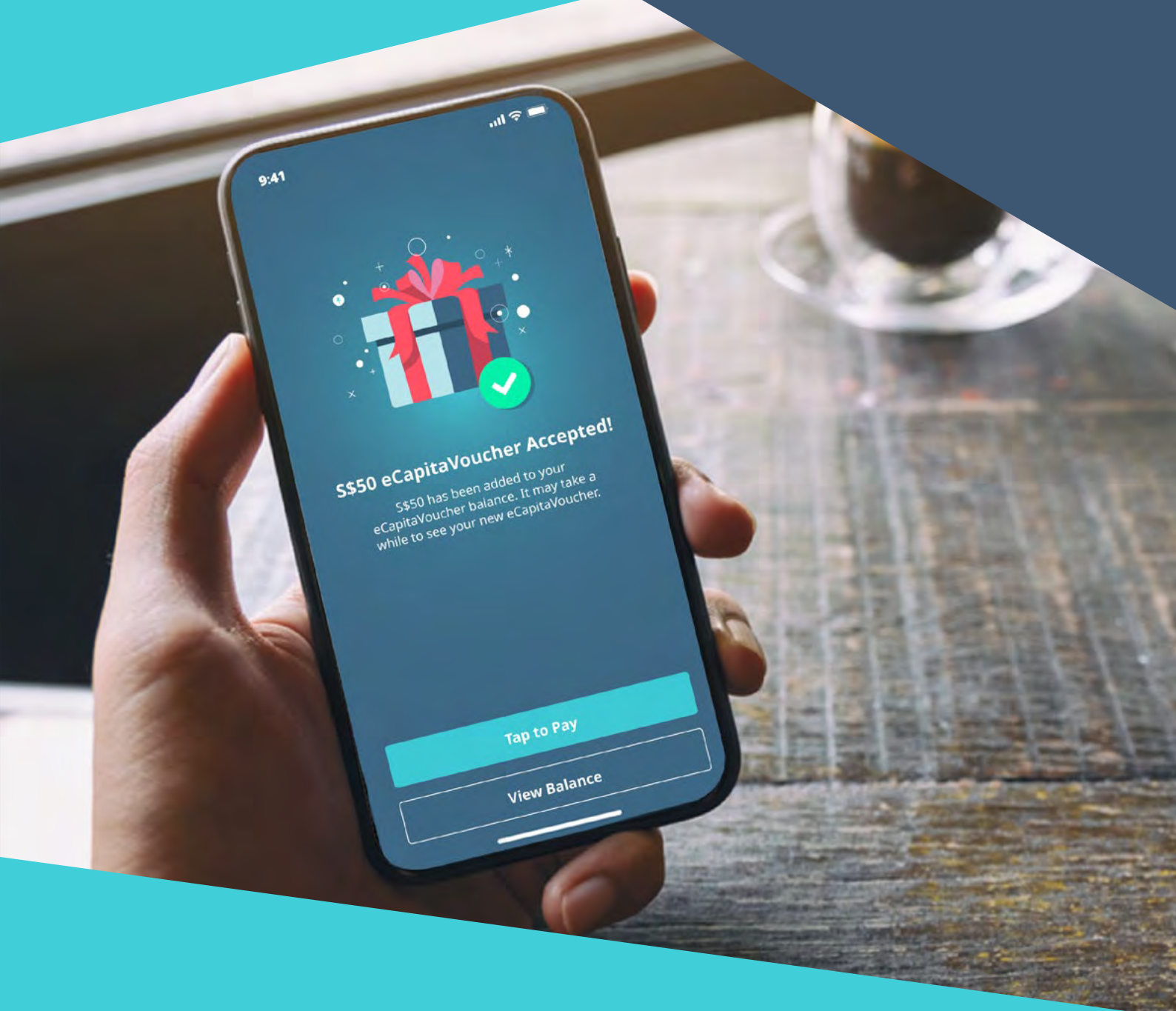

eCapitaVoucher Corporate Portal User Guide

# Table of Contents

# 1

#### Introduction

eCapitaVoucher Corporate Portal Web Wallet User Journey

## 2

#### Corporate Company's User Journey: Using the eCapitaVoucher Corporate Portal

Account Creation and Logging In Placing an Order Receiving eCapitaVoucher Acceptance Links / Activation Codes How to send eCapitaVoucher Acceptance Links or Activation Codes Viewing Past Orders

3

#### Recipient's User Journey: Accepting and Using eCapitaVoucher

Accepting eCapitaVoucher via the CapitaStar App Accepting eCapitaVoucher via the Web Wallet Using eCapitaVoucher via the CapitaStar App Using eCapitaVoucher via the Web Wallet

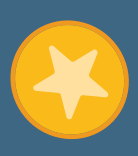

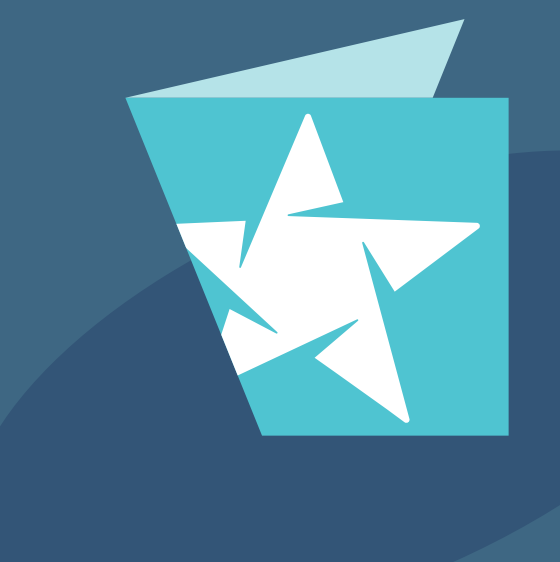

# Introduction

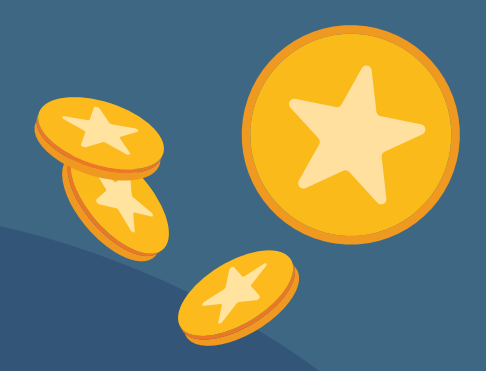

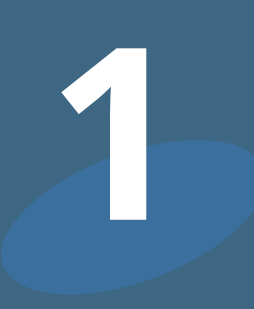

| ŀ |   |   |  |
|---|---|---|--|
|   | Z | 7 |  |

#### eCapitaVoucher Corporate Portal

eCapitaVoucher Corporate Portal (https://order.capitavoucher.com.sg) is an online ordering platform which allows Corporate Companies to enjoy greater convenience:

- Order eCapitaVoucher in bulk for their corporate gifting needs within a few clicks
- Keep track of its orders with Order History

Corporate Companies will send out the eCapitaVoucher Acceptance Links or Activation Codes ('eCV Links or Codes') to their recipients via their preferred communication modes such as Email, SMS or App format. Recipients can accept eCapitaVoucher(s) by clicking on the eCapitaVoucher Acceptance Links or keying in the Activation Codes in CapitaStar App or Web Wallet they received.

| f |   |
|---|---|
| l | 9 |
|   |   |

#### Web Wallet

The Web Wallet (https://pay.capitastar.com) is an alternative to the CapitaStar App where non-CapitaStar members can accept eCapitaVoucher(s) without having to sign up or download the CapitaStar App. Users can also view their eCapitaVoucher balance and utilise them at participating retailers via the Web Wallet.

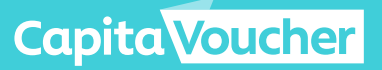

#### **User Journey**

### 01

Corporate Companies place order for eCV Links or Codes via the eCapitaVoucher Corporate Portal at their convenience

### 02

Corporate Companies proceed to make payment after receiving invoice via email. Upon successful payment, submit proof of payment via **https://bit.ly/ecvpayment** for verification of payment

### 03

After verification of payment, Corporate Companies will receive an email to download eCV Links or Codes

### 04

Corporate Companies send eCV Links or Codes to the intended recipients via their preferred communication modes

### 05

Recipients accept their eCapitaVoucher using the eCV Links or Codes via their CapitaStar App or the Web Wallet

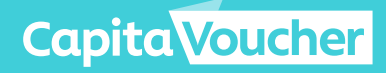

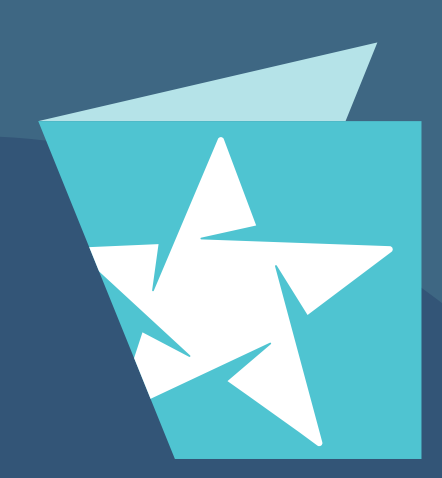

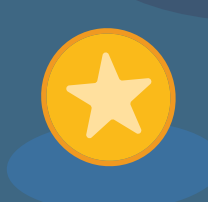

## Corporate Company's User Journey: Using the eCapitaVoucher Corporate Portal

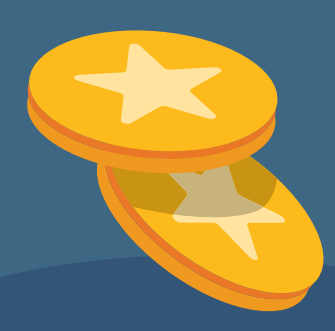

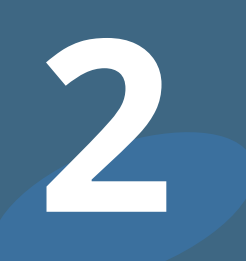

### **Account Creation**

 $\mathcal{A}$ 

2

**1** Click on **'New User? Create an account'** to create a new account.

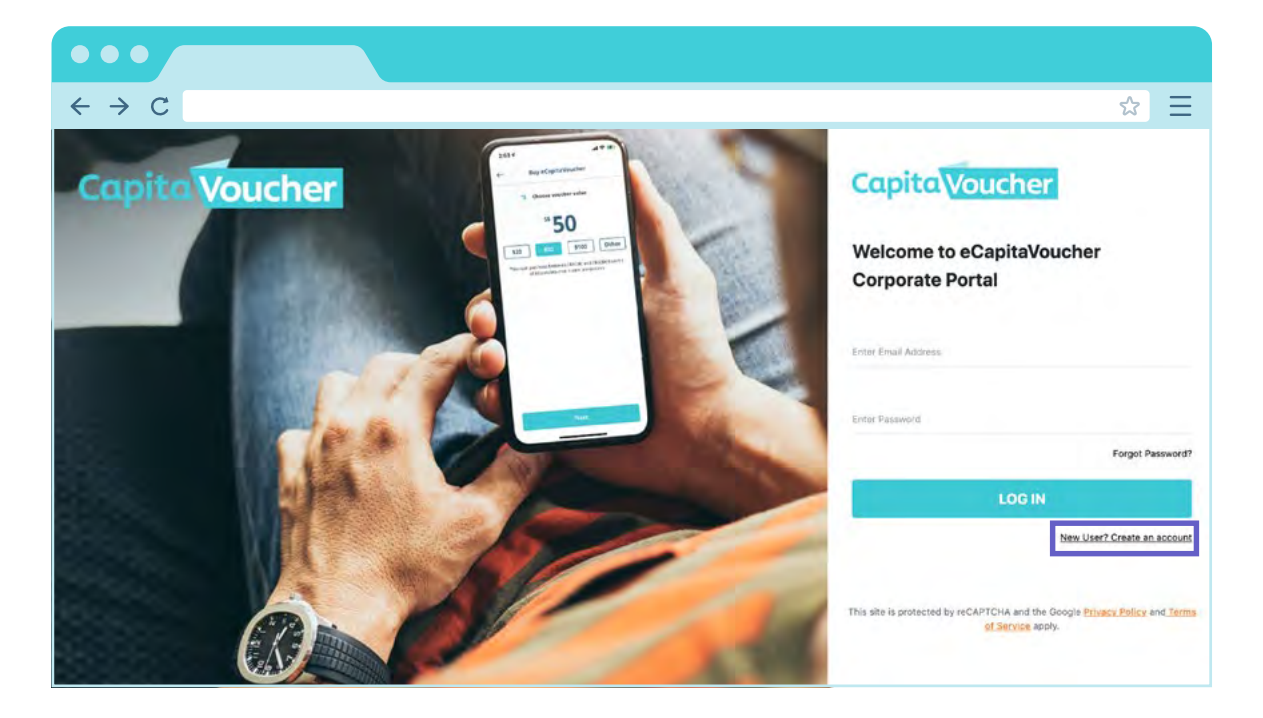

Input all requested information and click on 'SUBMIT'.

| $\leftrightarrow$ $\rightarrow$ C                                                                                                    | ☆ Ξ                                                                                              |
|----------------------------------------------------------------------------------------------------|--------------------------------------------------------------------------------------------------|
| Capita Voucher                                                                                                    | Register                                                                                         |
| *50                                                                                                    | First Name                                                                                       |
| Ter in the second second | Last Namy                                                                                        |
|                                                                                                    | Corporate Name                                                                                   |
|                                                                                                    | Mobile Number                                                                                    |
|                                                                                                    | +65                                                                                              |
|                                                                                                    | Enter emplied                                                                                    |
|                                                                                                    | New Password                                                                                     |
|                                                                                                    | Confirm New Password                                                                             |
|                                                                                                    | I agree to the Terms and Conditions      CANCEL      CANCEL                                      |
|                                                                                                    | This site is protected by reCAPTCHA and the Google Privacy Policy and Terms<br>of Service apply. |

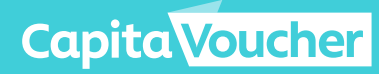

#### **Account Creation**

2

4

**3** Receive an email notification to verify new account creation.

| $\leftrightarrow$ $\rightarrow$ C |                                                                                                    |  |
|-----------------------------------|----------------------------------------------------------------------------------------------------|--|
|                                   | Capita Voucher                                                                                                    |  |
|                                   | Verify your email account                                                                                                    |  |
|                                   | Thank you for signing up for an eCapitaVoucher Corporate Account with us.                                                                                                    |  |
|                                   | Click on the link below to activate your account before it expires by 24 hours.                                                                                                    |  |
|                                   | By clicking 'Verify My Account', you will be provided access to our eCapitaVoucher Corporate Portal at <u>https://order.capitavoucher.com.sg/login</u> ("the Portal"). These terms and conditions found at <u>CapitaLand Website Terms of Use</u> ("Terms and Conditions") will govern the use and access to the Portal. |  |

Receive a welcome email after new account has been verified.

| •••                               |                                                                                                    |     |
|-----------------------------------|----------------------------------------------------------------------------------------------------|-----|
| $\leftrightarrow$ $\rightarrow$ C |                                                                                                    | ☆ Ξ |
|                                   | Capita Voucher                                                                                                    |     |
|                                   | Welcome aboard!                                                                                                    |     |
|                                   | Your account has been successfully verified and activated.<br>As a member of the eCapitaVoucher Corporate Portal, you can now:                                                                                                    |     |
|                                   | <ul> <li>Order eCapitaVoucher in bulk for your corporate gifting needs within a few clicks.</li> <li>Keep track of your orders with Order History.</li> <li>Conveniently distribute eCapitaVoucher Acceptanace Links or Activation Codes to your recipients through the channel of your choice.</li> </ul> |     |
|                                   | Login Now                                                                                                    |     |
|                                   | If you are having trouble logging in, click here to reset your password.                                                                                                    |     |
|                                   | If you have any enquiries, please contact us at cvpl_support@capitaland.com                                                                                                    |     |

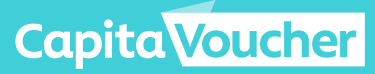

### Login

Ŀ

1

2

Login with your registered email address and password.

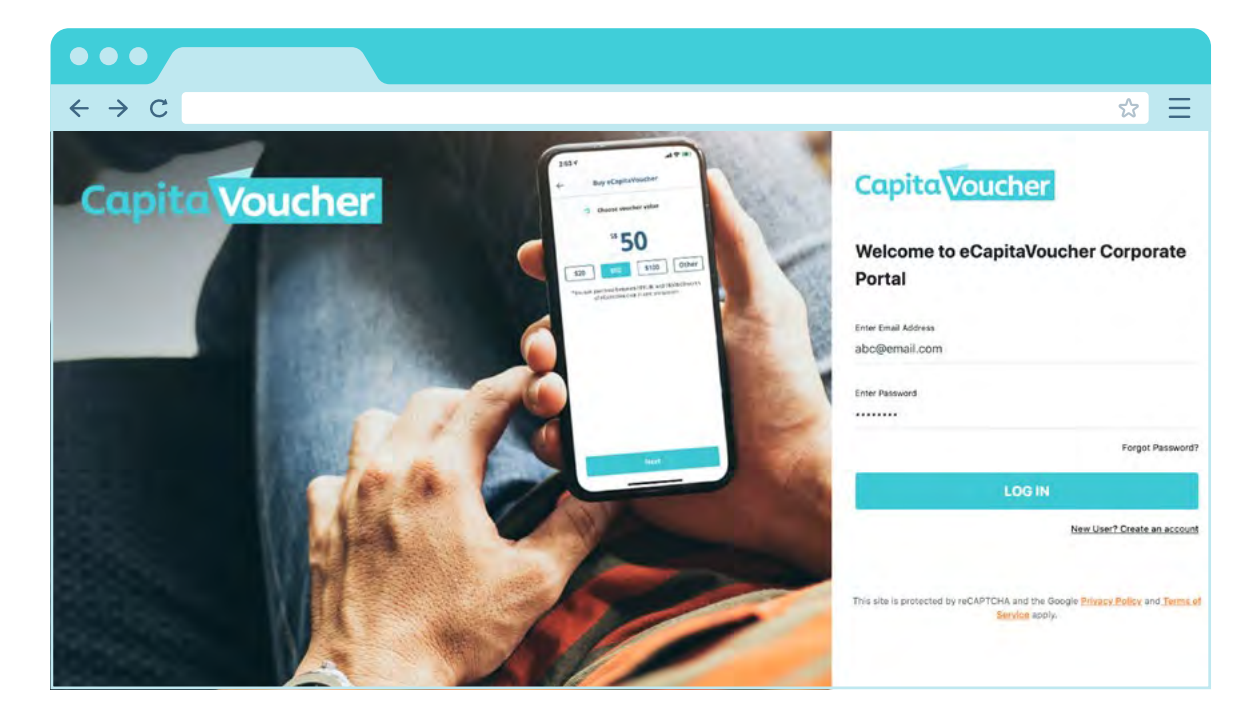

Receive a one-time verification code via your registered email.

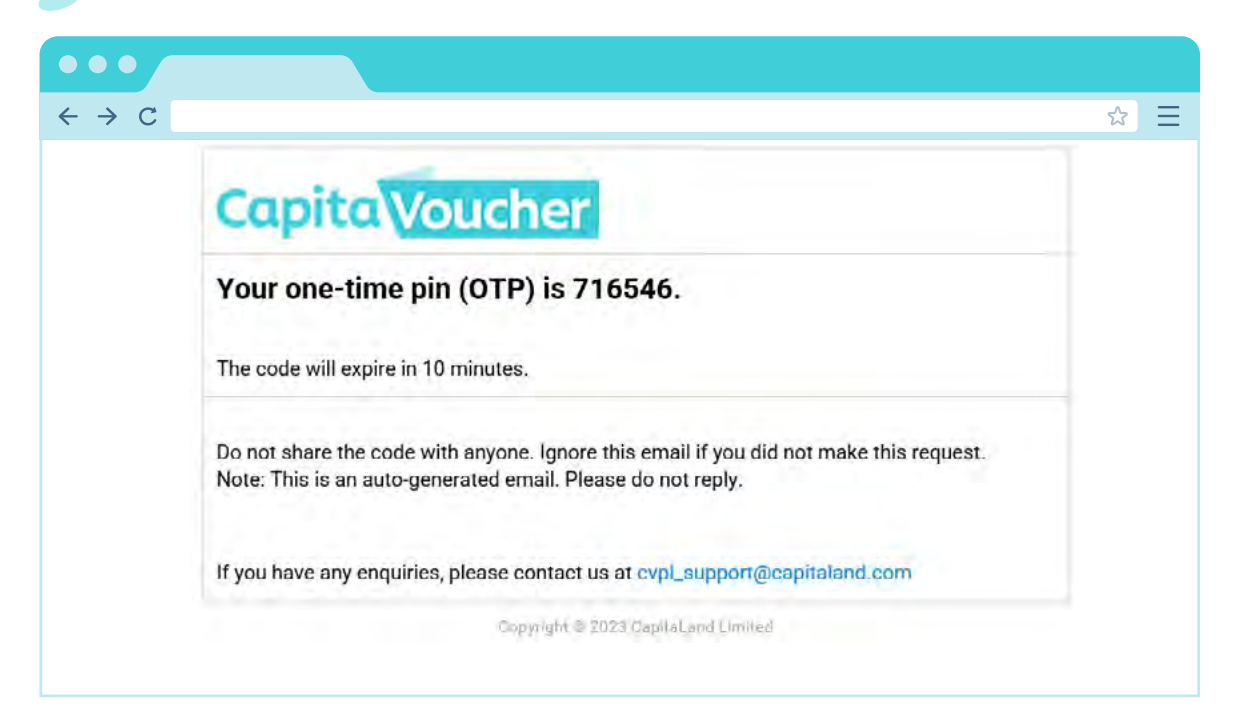

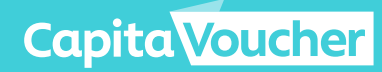

### · E Login

Enter the one-time verification code and click on 'LOG IN'.

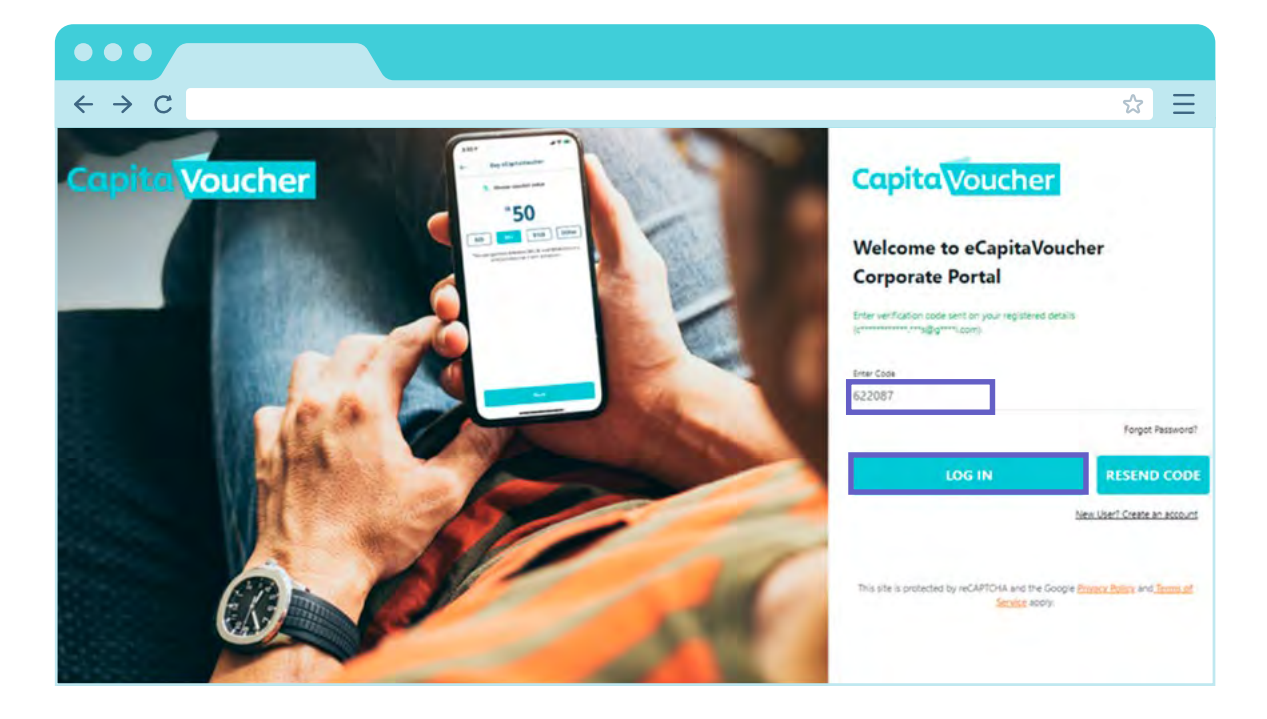

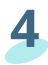

3

After successful Log In.

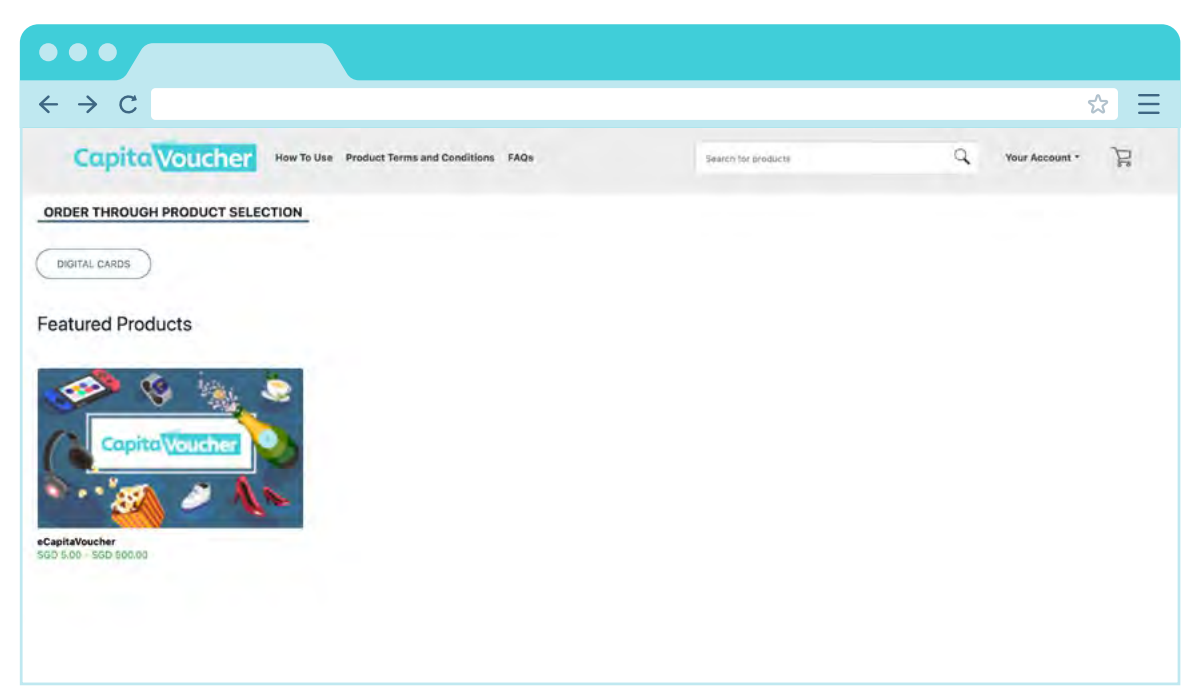

**Capita Voucher** 

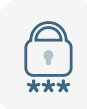

2

#### Forgotten your password?

Click on **'Forgot Password?'** on the login page.

| $\leftrightarrow$ > C | ☆                                                                                                    |
|-----------------------|----------------------------------------------------------------------------------------------------|
| Capito Voucher        | CapitaVoucher                                                                                                    |
|                       | Welcome to eCapitaVoucher<br>Corporate Portal                                                                         |
|                       | Enter Email Address                                                                                                   |
|                       | Enter Password Forgot Password?                                                                                       |
|                       | LOG IN<br>New User? Create an account                                                                                 |
|                       | This site is protected by reCAPTCHA and the Google <u>Privacy Policy</u> and <u>Terms</u><br>of <u>Service</u> apply. |

Enter your registered email address and click **'SUBMIT'**. An email with a reset password link will be sent to the email address that you have registered with.

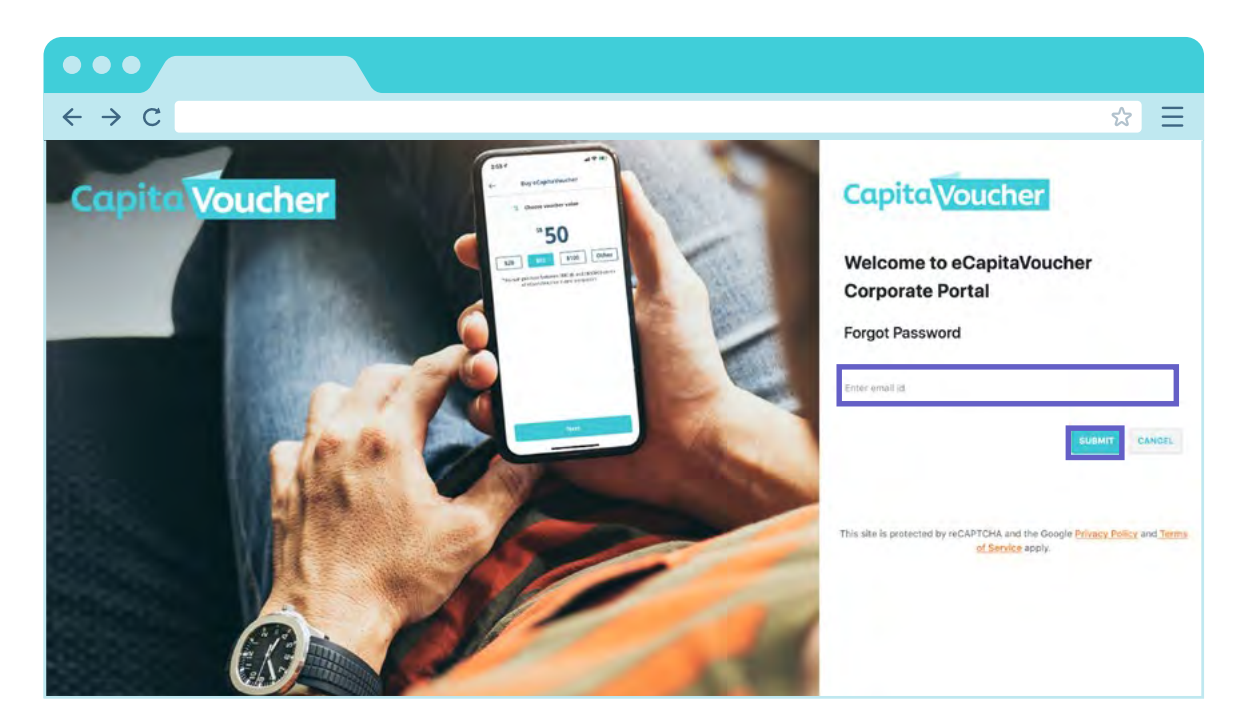

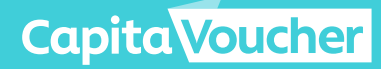

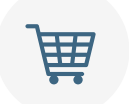

2

#### **Placing an Order**

Click on '**How to Use'** or '**FAQs'** to find out more before you proceed to place an order.

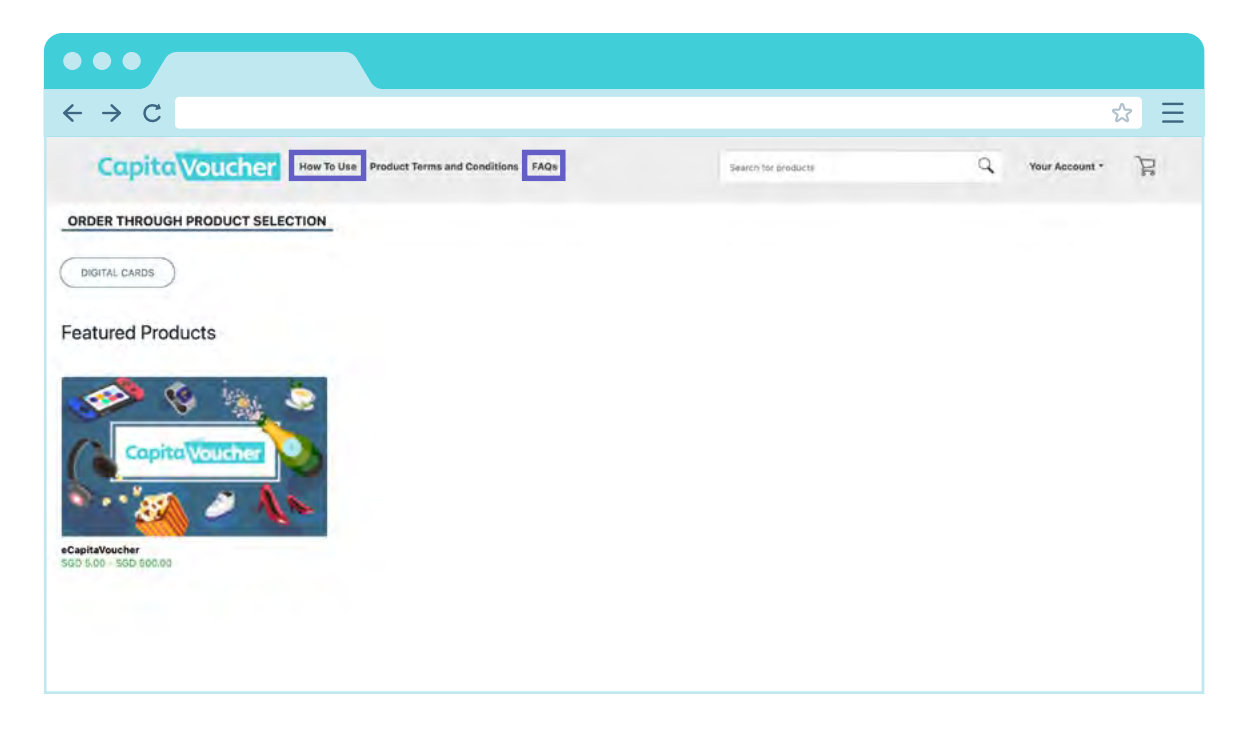

Click on the **'CapitaVoucher'** image to start your order.

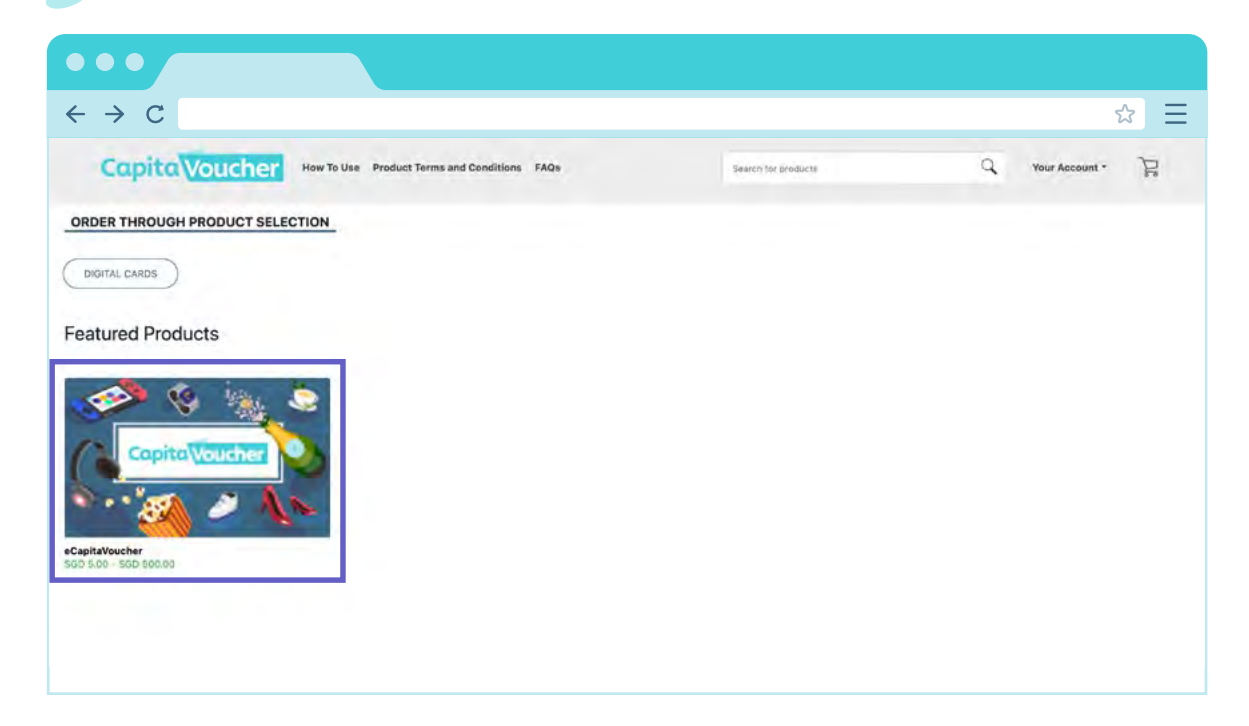

**Capita Voucher** 

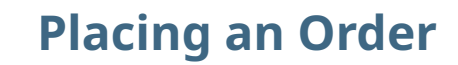

Enter your required quantity and denomination. This is an example for an order of 10 eCV Links or Codes worth \$100 each. If you are placing an order for multiple values of eCV Links or Codes, please click on **'ADD TO CART'** and **'CONTINUE SHOPPING'**. Thereafter, click on **'CHECKOUT'** to proceed to next step.

| •••                                                                                                    |                                                                                                    |                  |
|----------------------------------------------------------------------------------------------------|----------------------------------------------------------------------------------------------------|------------------|
| $\leftrightarrow$ $\rightarrow$ C                                                                                                    |                                                                                                    | 公<br>[1]         |
| Capita Voucher How To Use Product Terms and Conditions FAGe                                                                                                    | Stretch for products.                                                                                                    | Vour Account - 🍃 |
| Accepted control of the Control of the Cont                        | ntalVoucher Acceptance LINks of Activision<br>e the recipient's have 3 months," validity to<br>maximum of \$\$850.<br>y and recipients may utilise any value of the<br>than 2,800 retailers. Check out the list of |                  |
| Terms & Conditions                                                                                                    |                                                                                                    |                  |
|                                                                                                    | SHOW MORE                                                                                                    |                  |
| Order Details                                                                                                    |                                                                                                    |                  |
| 100. Marshi's on Marshi's Analan                                                                                                    |                                                                                                    |                  |
| Entraction of the New Social Social S |                                                                                                    |                  |
|                                                                                                    | ADD TO CART                                                                                                    |                  |

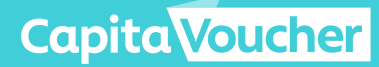

3

田

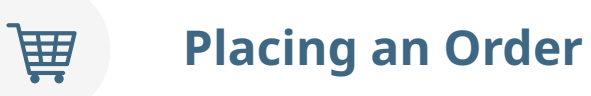

Ensure that your order is reflected correctly under 'Order Details'.

| $\leftrightarrow$ $\rightarrow$ C             |                                                                                                    |                               |           |                 |                                      | ☆ Ξ            |
|-----------------------------------------------|----------------------------------------------------------------------------------------------------|-------------------------------|-----------|-----------------|--------------------------------------|----------------|
| CapitaVoucher                                 | How To Use Product Terms and                                                                                                    | Conditions FAQs               |           | Search          | r for produkto                       | Your Account * |
| Delivery Options                              |                                                                                                    |                               |           |                 |                                      |                |
| Note: You will receive a                      | n email with a link to download a file                                                                                                    | e with the Gift Card details. |           |                 | Payment Details                      |                |
| Billing Details                               |                                                                                                    |                               |           |                 | Total Amount:                        | SOD 1,180.00   |
| Corporate Name                                | Not Available                                                                                                    |                               |           |                 | Total Quantity:                      | 20             |
| Narme<br>Ensati<br>Motorio<br>Street<br>City. | Not Available<br>Not Available<br>Not Available<br>Not Available<br>Not Available                                                                                                    |                               |           |                 | Total Payable:                       | SGD 1,180.00   |
|                                               |                                                                                                    |                               |           | RDIT            | Payments                             |                |
| Shipping Details                              |                                                                                                    |                               | 🗇 Same as | Billing Details | Select Payment                       | ~              |
| Nammi<br>Ermini<br>Motemic                    | Not Available<br>Not Available<br>Not Available                                                                                                    |                               |           |                 | 📋 Lagree to the Terms and Conditions |                |
|                                               |                                                                                                    |                               |           | 4401            | PLACE ORDER                          |                |
| Order Details                                 |                                                                                                    |                               |           |                 |                                      |                |
| Name                                          | Now To Use Product Terms and Conditions FAGs IS eve an email with a link to download a file with the Gift Card details. Not Available Not Available Not Avai |                               |           |                 |                                      |                |
| eCapitaVos                                    | ucher 10                                                                                                    | SGD 100.00                    | 1         | 0               |                                      |                |
| eCapitaVol                                    | ucher 10                                                                                                    | SGD 18.00                     |           | 0               |                                      |                |

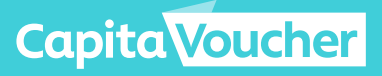

#### **Placing an Order**

田

**5** Complete the information required in Billing Details and Shipping Details by clicking on **'EDIT'**.

The eCV Links or Codes will be sent to the email address indicated in Shipping Details.

| $\leftrightarrow$ > C |                                              |                                                                                                    |              |           |                 |                                     | ☆ Ξ            |
|-----------------------|----------------------------------------------|----------------------------------------------------------------------------------------------------|--------------|-----------|-----------------|-------------------------------------|----------------|
| Capita                | Oucher How To !                              | Use Product Terms and Conditions                                                                                                    | AQs          |           | hard            | for ansaluțte                       | Your Account * |
|                       | Delivery Options                             |                                                                                                    |              |           |                 |                                     |                |
|                       | Note: You will receive an email v            | with a link to download a file with the Gift C                                                                                                    | ard details. |           |                 | Payment Details                     |                |
|                       | Billing Details                              |                                                                                                    |              |           |                 | Total Amount.                       | SGD 1,180.00   |
|                       | Corporate Name.<br>Name:                     | Not Available<br>Not Available                                                                                                    |              |           |                 | Trital Country                      | 20             |
|                       | Email:<br>Mobile:<br>Streat                  | Not Available<br>Not Available<br>Not Available                                                                                                    |              |           |                 | Total Payable:                      | SOD 1,180.00   |
|                       | (CRV)                                        | Not Available                                                                                                    |              |           |                 | Later Dynamics Insulfation Nontiner |                |
|                       |                                              |                                                                                                    |              |           | 1017            | Payments                            |                |
|                       |                                              |                                                                                                    |              |           |                 | Select Payment                      |                |
|                       | Shipping Details                             |                                                                                                    |              | 🗇 Same as | Billing Details |                                     |                |
|                       | Not Ava<br>Imain Not Ava<br>Viobile, Not Ava | ilable<br>ilable<br>ilable                                                                                                    |              |           |                 | I agree to the Terms and Consilions |                |
|                       |                                              |                                                                                                    |              | <u> </u>  | NOT             | PLACE ORDER                         |                |
|                       |                                              |                                                                                                    |              |           |                 |                                     |                |
|                       | Order Details                                |                                                                                                    |              |           |                 |                                     |                |
|                       | Name                                         | Were To Use:     Preduct Terms and Conditions:     FAGs       Stivery Options:     Starway options:     Payment       Ing Details:     Data Available     Total Pays       Work:     Not Available     Total Pays       Marin:     Not Available     Starway as Billing Details       Ing Details     Ing Available     Total Pays       Work:     Not Available     Total Pays       Marin:     Not Available     Ing Payment       Marin:     Not Available     Total Pays       Marin:     Not Available     Ing Payment       Marin:     Not Available     Ing Pays       Marin:     Not Available     Ing Payment       Marin:     Not Available     Ing Pays       Marin:     Not Available     Ing Pays       Marin:     Not Available     Ing Pays       Marin:     Not Available     Ing Pays       Marin:     Not Available     Ing Pays       Marin:     Not Available     Ing Pays       Marin:     Not Available     Ing Pays       Marin:     Not Available     Ing Pays       Marin:     Not Available     Ing Pays       Marin:     Not Available     Ing Pays       Marin:     Not Available     Ing Pays       Marin: |              |           |                 |                                     |                |
|                       | eCapitaVoucher                               | 10                                                                                                    | SGD 100.00   | T         | Ø               |                                     |                |
|                       | eCapitaVoucher                               | 10                                                                                                    | SGD 18.00    | Û         | 0               |                                     |                |

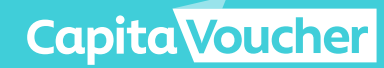

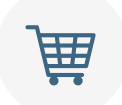

#### **Placing an Order**

#### 6 On the right panel of the Checkout page,

- Enter your Business Registration Number
- Select Purchase Order (PO) under Payments (default selection)
- Enter your total Order Value
- Click on checkbox to agree to the Terms and Conditions
- Click on 'PLACE ORDER' to complete your order

| •••                                                                                                    |                                                              |            |                        |                                         |                    |
|----------------------------------------------------------------------------------------------------|--------------------------------------------------------------|------------|------------------------|-----------------------------------------|--------------------|
| $\leftrightarrow$ $\rightarrow$ C                                                                                                    |                                                              |            |                        |                                         | ☆ 🔳                |
| Capita Voucher Now To USE Product                                                                                                    | Terms and Conditions FADs                                    |            | 30.07                  | in tar pointary.                        | Tour Account -     |
| Delivery Options                                                                                                    |                                                              |            |                        |                                         |                    |
| Note: You will receive an email with a link to downlos                                                                                                    | d a file with the Gift Card details.                         |            |                        | Payment Details                         |                    |
| Billing Details                                                                                                    |                                                              |            |                        | Total Avesare:                          | SGD 1,150.00       |
| Consolium Fase<br>Materie<br>Deall de Germany<br>Vorsen estationes<br>Consoliument<br>Consoliument | Learn<br>1987<br>son Road , #30-01 Capital Tower<br>- 068012 |            |                        | Total Poyelle:                          | 20<br>SGD 1,180.00 |
|                                                                                                    |                                                              |            | *D/T                   | Payments.                               |                    |
|                                                                                                    |                                                              |            |                        | Purchase order approval (PO)            | ~                  |
| Shipping Details<br>Hanno Test User<br>Instill abctivenal.com                                                                                                    |                                                              |            | Same as Billing Detail | Erital Grave Statum                     |                    |
| +85 91234587                                                                                                    |                                                              |            | - 1012                 | () Legree to the Territe and Conditions |                    |
|                                                                                                    |                                                              |            |                        | PLACE ORD                               | ER                 |
| Order Details                                                                                                    |                                                              |            |                        |                                         |                    |
| Name                                                                                                    | Quantility                                                   | Ambornt    |                        |                                         |                    |
| eCapitaVoucher                                                                                                    | 10                                                           | SGD 100.00 | T 1                    |                                         |                    |

The following confirmation should appear once your order has been submitted.

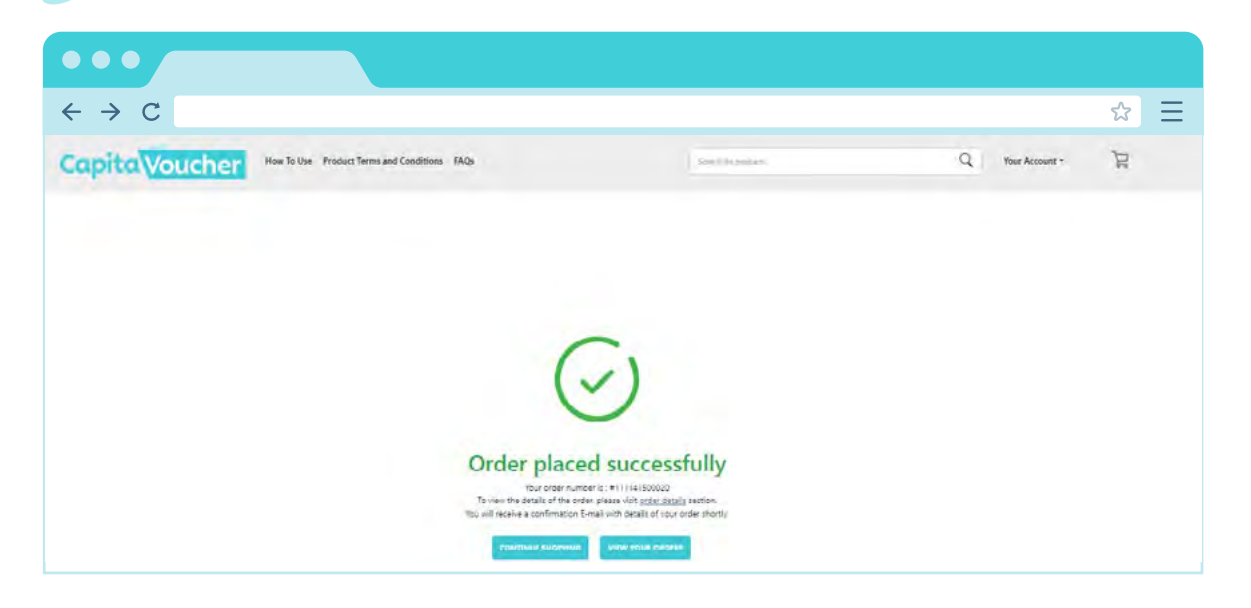

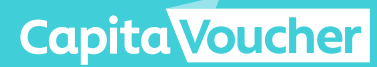

7

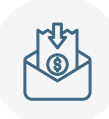

#### Receive Invoice via the email address indicated in 'Billing Details' and proceed to make payment

- **1** Payment should be made in Singapore dollars based on the payment details indicated on the invoice within 30 days from the order date. Order will be cancelled automatically after 30 days if payment is not received.
- 2 Upon successful payment, please submit proof of payment via https://bit.ly/ecvpayment for verification of payment. If proof of payment is not submitted, we are unable to verify your order and order will be cancelled automatically after 30 days.
- **3** You will receive an email titled **'Finance Approval Confirmation'** if the payment is successful and confirmed within 10 working days after submission of payment proof.

| $\leftrightarrow$ $\rightarrow$ C |                                     |                                                                                      |                                                                       |                                                                                                    |                                                    | ☆ = |
|-----------------------------------|-------------------------------------|--------------------------------------------------------------------------------------|-----------------------------------------------------------------------|----------------------------------------------------------------------------------------------------|----------------------------------------------------|-----|
|                                   | Сар                                 | ita Vouch                                                                            | Capit<br>168 F<br>Capit<br>Singa<br>Com,<br>2015<br>GST               | taLand Voucher<br>Robinson Road, #<br>al Tower<br>apore 068912<br>oany Registration<br>39069W<br>Registration No.: | Pte. Ltd.<br>30-01,<br>No.:<br>201539069W          |     |
|                                   | Paymer                              | nt confirmation                                                                      |                                                                       |                                                                                                    |                                                    |     |
|                                   | Dear Chris                          | stine Chia.                                                                          |                                                                       |                                                                                                    |                                                    |     |
|                                   | Your payn<br>successfu              | nent for eCapitaVoucher Ad<br>I and confirmed.                                       | cceptance Links / Co                                                  | des order 111141                                                                                                   | 502699 is                                          |     |
|                                   | You will be<br>Acceptance           | e receiving an email shortly<br>ce Links / Codes.                                    | with the instructions                                                 | to download you                                                                                                    | eCapitaVoucher                                     |     |
|                                   | S/N                                 | Item Description                                                                     | Unit Price                                                            | Quantity                                                                                                    | Total Price                                        |     |
|                                   | 1                                   | eCapitaVoucher                                                                       | S\$5.00                                                               | 1                                                                                                    | S\$5.00                                            |     |
|                                   |                                     |                                                                                      | Purchase Amou<br>(GST – Out of Scop                                   | int<br>be)                                                                                                    | S\$5.00                                            |     |
|                                   | All eCapiti<br>non-excha            | aVoucher Acceptance Link<br>angeable.                                                | s / Activation Codes                                                  | ourchased are no                                                                                                   | n-refundable and                                   |     |
|                                   | The eCap<br>only, and<br>for eCapit | itaVoucher Acceptance Lin<br>are valid for 3 months from<br>aVoucher Acceptance Link | ks / Activation Codes<br>the date of issuance<br>s / Activation Codes | s are available for<br>. <b>Strictly no exte</b><br>orice issued or ex                                             | one-time use<br><b>nsion</b> of validity<br>pired. |     |
|                                   | eCapitaVo<br>be valid fo            | oucher accepted via the eC<br>or 12 months from the date                             | apitaVoucher Accept<br>of acceptance.                                 | tance Links / Activ                                                                                                | ation Codes will                                   |     |

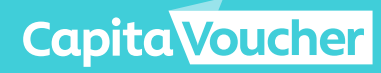

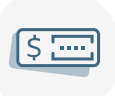

#### Receiving eCapitaVoucher Acceptance Links / Activation Codes

You will receive an email titled **'Your eCapitaVoucher [Order xxx] is ready for download'** for you to download your eCV Links or Codes.

The download link will be valid for 24 hours. In the event if the link expires, please refer to **'Viewing Past Orders'** section.

| Capito                                               | Voucher                                                                                                    |              |
|------------------------------------------------------|----------------------------------------------------------------------------------------------------|--------------|
| Download                                             | your order                                                                                                    |              |
| Dear Christine                                       | Chia,                                                                                                    |              |
| Your payment 1<br>111141503057                       | or eCapitaVoucher Acceptance Links / Activation Codes Order ID has been verified and your order is ready for download.                                                                                                    |              |
| Please downloa                                       | ad the file before it expires on Tuesday, May 16, 2023 8:51 AM.                                                                                                    |              |
| Dow                                                  | nload Now                                                                                                    |              |
| If the link above<br>Order History.                  | e has expired, please login here to regenerate the download link from y                                                                                                    | our          |
| Please refer to<br>communication                     | "How to Send" on what are the important information to include in your to your recipients.                                                                                                    |              |
| All eCapitaVoud<br>and non-exchai                    | cher Acceptance Links / Activation Codes purchased are non-refundat<br>ngeable.                                                                                                    | le           |
| The eCapitaVol<br>only, and are va<br>for eCapitaVou | ucher Acceptance Links / Activation Codes are available for one-time of<br>alid for 3 months from the date of issuance. <b>Strictly no extension</b> of v<br>cher Acceptance Links / Activation Codes once issued or expired. | ise<br>alidi |
| eCapitaVouche<br>be valid for 12 i                   | r accepted via the eCapitaVoucher Acceptance Links / Activation Code<br>months from the date of acceptance.                                                                                                    | es w         |
| If you have an<br>your Order ID 1                    | y enquiries, please contact us at <u>cvpl_support@capitaland.com</u> and 11141503057.                                                                                                    | quo          |
|                                                      | Copyright @ 2023 CapitaLand Limited                                                                                                    |              |

**Capita Voucher** 

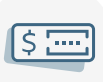

#### eCapitaVoucher Acceptance Links / Activation Codes

The downloaded file will contain a list of unique eCV Links or Codes based on what you have selected during the order process. If an order is made for 4 eCV Links or Codes of \$200 each, there will be 4 eCV Links or Codes in the file.

The validity of each eCV Links or Codes is **90 Days**. If eCapitaVoucher is accepted via the eCapitaVoucher Acceptance Link, the corresponding Activation Code will become invalid, and vice versa.

Below is an example of the downloaded file:

| A              | в      | c                | D          | E                                           | F                                     | G             | н                 |
|----------------|--------|------------------|------------|---------------------------------------------|---------------------------------------|---------------|-------------------|
| Product Name   | Amount | Gift Card Number | Validity   | URL to claim your card                      | Term and condition                    | Currency Code | Activation Code   |
| eCapitaVoucher | 200    | 3034741756834626 | 2022-06-01 | https://cstar.sg/ul/gc?ac=NMF4N8HFLABFUSNFL | https://woohoo.app.link/e/jji9DDNQXmb | SGD           | NMF4N8HFLABFUSNFL |
| eCapitaVoucher | 200    | 3034741751037078 | 2022-06-01 | https://estar.sg/ul/ge?ac=NOSUFDLQGBDNDYD   | https://weohoo.app.link/e/jji9DDNQXmb | SGD           | NDSUFDLQGBDNDYD   |
| eCapitaVoucher | 200    | 3034741751502271 | 2022-06-01 | https://cstar.sg/ul/gc?ac=FLWVLWFFFS9KABV   | https://woohoo.app.link/e/jji9DDNQXmb | SGD           | FLWVLWFFFS9KABV   |
| eCapitaVoucher | 200    | 3034741758786440 | 2022-06-01 | https://cstar.sg/ul/gc?ac=KHIBDYAFY5HD8NSA  | https://woohoo.app.link/e/jji9DDNQXmb | SGD           | KHIBDYAFY5HD8NSA  |

Column A (Product Name): Type of Voucher

Column B (Amount): Denomination of eCapitaVoucher
Column C (Gift Card Number): Unique eCapitaVoucher identifier
Column D (Validity): Expiry date of each eCapitaVoucher Acceptance Link / Activation
Code. (Your recipients will need to claim their eCapitaVoucher by this date.)
Column E (URL to claim your card): eCapitaVoucher Acceptance Link
Column F (Term and Condition): Short link to CapitaVoucher Terms and Conditions
Column G (Currency Code): Currency of eCapitaVoucher that recipients will receive
Column H (Activation Code): eCapitaVoucher Activation Code

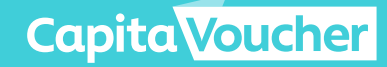

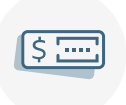

#### How to send eCapitaVoucher Acceptance Links or Activation Codes

After downloading the eCV Links or Codes, Corporate Companies may download the distribution template available <u>here</u> under the **'HOW TO SEND ECAPITAVOUCHER'** section, and edit it in accordance with each unique eCV Link or Code information from the downloaded excel file.

Corporate Companies may choose to use any template of their choice, and it is important to still refer to the contents provided in the distribution template.

In your notification to your recipients, it is mandatory to include the following:

(i) eCV Link or Code

Text version of the link should be provided in the email content if Corporate Company embeds or hyperlinks the eCV Acceptance Link. Instructions should also be provided to Recipients to copy the text link and paste it onto a web browser if the embedded link doesn't work.

- (ii) Gift Card Number
- (iii) Amount of eCapitaVoucher issued
- (iv) The last date to redeem the issued eCapitaVoucher using the eCV Link or Code

(v) The following Terms and Conditions:

(a) eCapitaVoucher issued to you via the eCapitaVoucher Acceptance Links or Activation Codes ("eCV Link or Code") must be redeemed by the date specified in this message. Expired eCV Link or Code cannot be extended.

(b) Please do not share this message with anyone as the eCV Link or Code is valid for a one-time redemption only. Once a redemption has been made, the eCV Link or Code will become invalid, and the redemption cannot be reversed.

(c) eCV Link or Code is non-transferable, non-replaceable and non-exchangeable for another item or returned for cash, credit, and any other item in whole or in part, and if lost or stolen.

(d) If you encounter any issues with accepting eCapitaVoucher via the eCV Link or Code, please contact us at **<Corporate Company's Contact number and/or Email Address>.** 

(e) CapitaLand Voucher Pte. Ltd. ("CVPL") shall not be under any obligation to carry out any investigation/verification of the identity/eligibility of the persons accepting the eCapitaVoucher(s) using the eCV Link(s) or Code(s) and/or persons using the eCapitaVoucher(s). CVPL shall not be responsible or liable for any liabilities, losses, damages, costs or expenses howsoever arising or resulting from any improper or unauthorised use/replication of any of the eCV Links or Codes, wrongful redemption or any discrepancy, error, inaccuracy or misunderstanding in relation to the identity/ eligibility of the persons accepting the eCapitaVoucher(s) using the eCV Links or Codes and/or the persons using the eCapitaVoucher(s), unless such liabilities, losses, damages, costs or expenses are caused by the fraud, wilful default or gross negligence of CVPL.

(f) A person is deemed to have accepted and agreed to the CapitaVoucher Terms and Conditions at https://www.capitastar.com/sg/en/capitavoucher/terms--conditions.html. If such person purchases, uses, or carries out any activity or transaction or makes any dealing involving a CapitaVoucher.

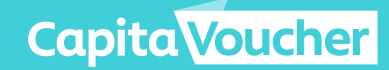

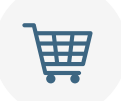

2

#### **Viewing Past Orders**

Click on **'Your Account'** and select **'Your Orders'**. to view all order history.

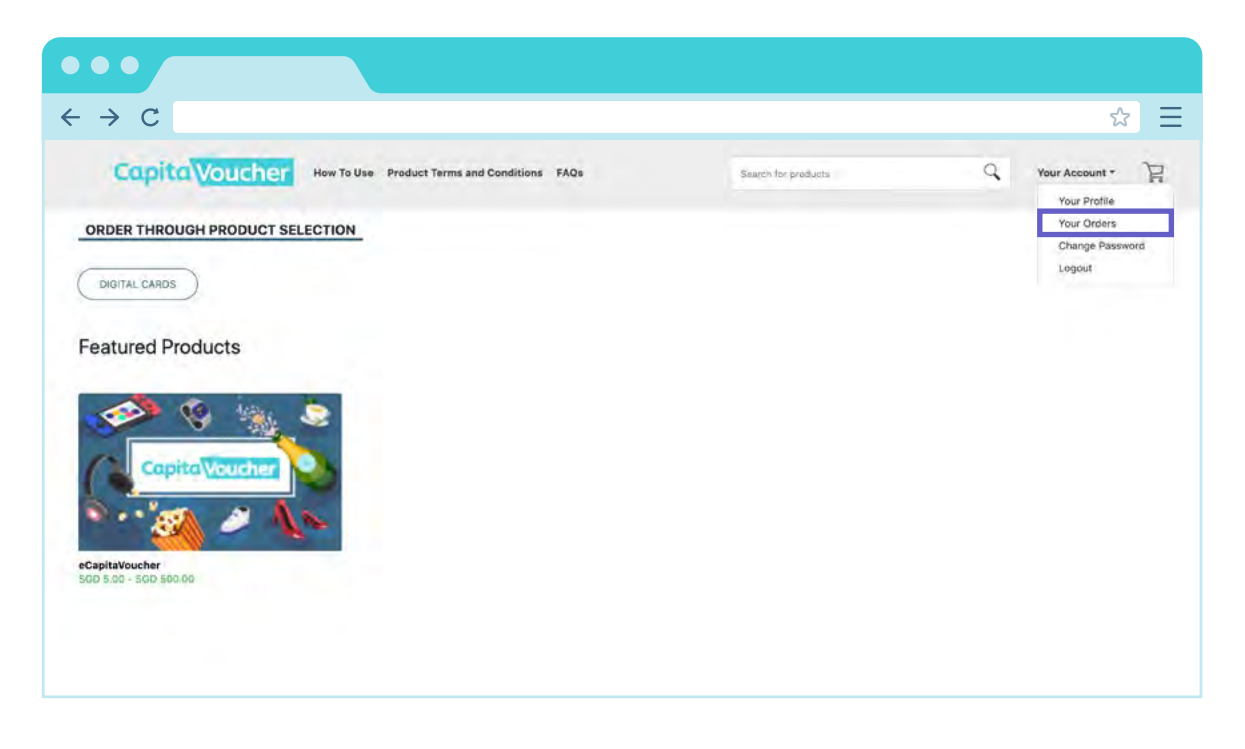

You can either search by specific order number or specific date range.

|              | Search     |   |
|--------------|------------|---|
| Order Number | 6262620358 | à |

|     | January ~ 2022 |     |      |     |     |    |
|-----|----------------|-----|------|-----|-----|----|
| Sun | Mon            | 700 | Wood | THU | Fri | SH |
|     |                |     |      | 30  | Π.  |    |
| 2   | 3              | 4   | 5    | 6   | 7   | 8  |
| 9   | 10             | 11  | 12   | 13  | 14  | 15 |
| 16  | 17             | 18  | 19   | 20  | 21  | 23 |
| 23  | 24             | 25  | 26   | 27  | 28  | 29 |
| 30  | 31             |     |      |     | ă.  |    |

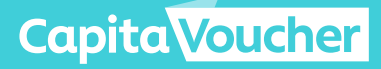

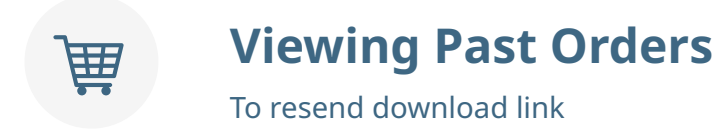

If the download link in your email has expired or if you require to retrieve the eCV Links or Codes from a previous order, click on the order and simply click on **'Resend'**.

You will receive an email titled **'Your eCapitaVoucher [Order xxx] is ready for download'** for you to download your eCV Links or Codes.

*Note: The list of eCV Links or Codes are the same unique ones sent earlier.* 

| $\leftrightarrow$ $\rightarrow$ C                                                                                                    |                        |                     |                                |   |                | ☆ Ξ          |
|----------------------------------------------------------------------------------------------------|------------------------|---------------------|--------------------------------|---|----------------|--------------|
| Capita Voucher How To Use Product Terms and Conditions Hills                                                                                                    |                        | Samuth By considers |                                | ۹ | Your Account - | )žo          |
| Creder No. E Status<br>11114/SC0016 E Complete                                                                                                    |                        |                     |                                |   |                |              |
| Q     Q     Q     Q       Order Created     Cards Activation     Order Completed     Email Delivery       Activated: B @ Fallet: 0     Card & Delivery Details     Card & Delivery Details       Order Details     Product Details     Card & Delivery Details       Total No. of Gift Cards : (8) |                        |                     |                                |   |                |              |
| Product Name   Product Name                                                                                                    |                        |                     |                                |   |                |              |
|                                                                                                    |                        |                     |                                |   |                | 181 <b>4</b> |
| Card Number<br>XXXX:2799                                                                                                    | 560 500.00             |                     | Product Name<br>eCapitaVoucher |   |                |              |
| Card Humitee<br>2000:4841                                                                                                    | Arrows<br>\$60 \$00.00 |                     | Product Name<br>eCapitaVoucher |   |                |              |
| Card Manihon<br>X000-7137                                                                                                    | Arresult<br>560 500.00 |                     | Product Name<br>•CapitaVoucher |   |                |              |

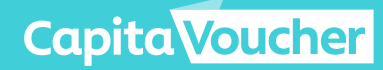

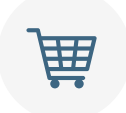

#### **Viewing Past Orders**

To resend the download link to another email

To resend the eCV Links or Codes from a previous order to another email address, click on **'Order Details'** within the order and edit the email address in **'Shipping Details'**.

| $\rightarrow$ C              |                                |                              |                                   | ☆ = |
|------------------------------|--------------------------------|------------------------------|-----------------------------------|-----|
| Order Details Product        | Details Card & Delivery Detail | $\overline{\mathbf{O}}$      |                                   |     |
| Order Details                |                                | Payment Details              |                                   |     |
| Status                       | Complete                       | Total Order Value            | SGD 10,000.00                     |     |
| Card Type                    | E-Gift Card                    | Net Value                    | SGD 10.000.00                     |     |
| Order Type :                 | Consolidated Email             | Payment Method               | Purchase order approval (PO)      |     |
| Total Quantity               | 100                            | Purchase groes approver (PO) | SGD 10,000.00                     |     |
| Businest Registration Number | BRNABC1234                     |                              |                                   |     |
| Crosted By                   |                                |                              |                                   |     |
| Created Date & Time          | 12/24/2021 12:46               |                              |                                   |     |
|                              |                                |                              |                                   |     |
| Billing Details              |                                | Shipping Details             |                                   |     |
| Nume                         | Test User Test User            | Name                         | Test User Test User               |     |
| Enall                        | user@corporatecompany.com      | Omail                        | test_user@corporatecompany.com.sg |     |
| Mobile Number                | +6591234567                    | Mobile Monther               | Edit & Resend                     |     |

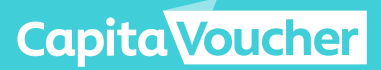

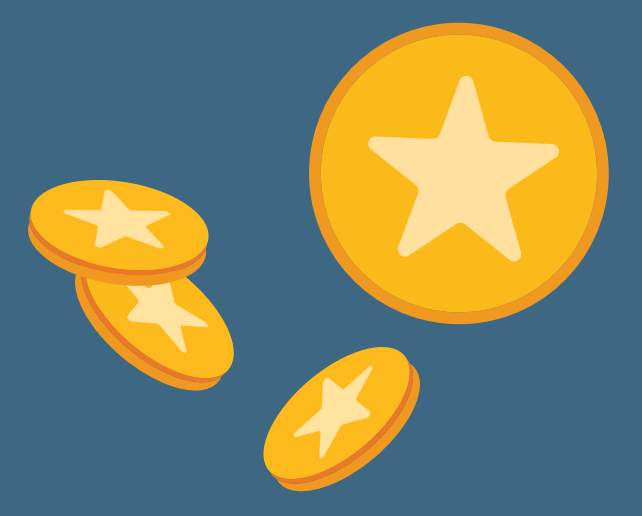

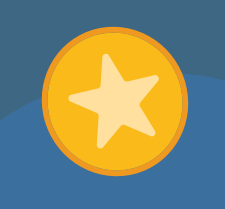

## Recipient's User Journey: Accepting and Using eCapitaVoucher

This section will cover how your recipients can accept and use their eCapitaVoucher from the eCV Links or Codes that you have sent.

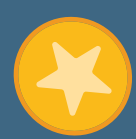

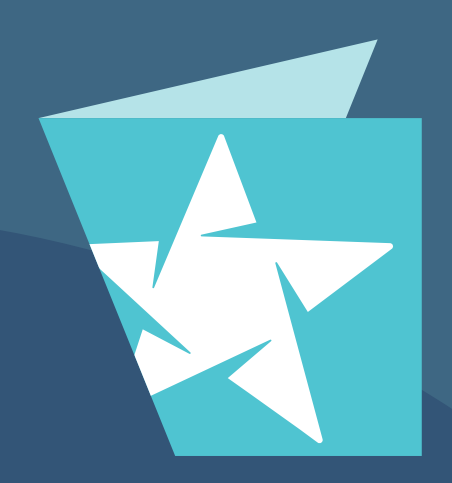

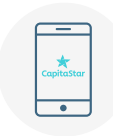

2

# Accepting eCapitaVoucher via the CapitaStar App

A) eCapitaVoucher Acceptance Link

If the user has the CapitaStar App installed, they will be directed to the CapitaStar App upon clicking on the eCapitaVoucher Acceptance Link.

New users will be required to accept the Terms & Conditions before proceeding. For existing users, the eCapitaVoucher will be accepted immediately into their CapitaStar account.

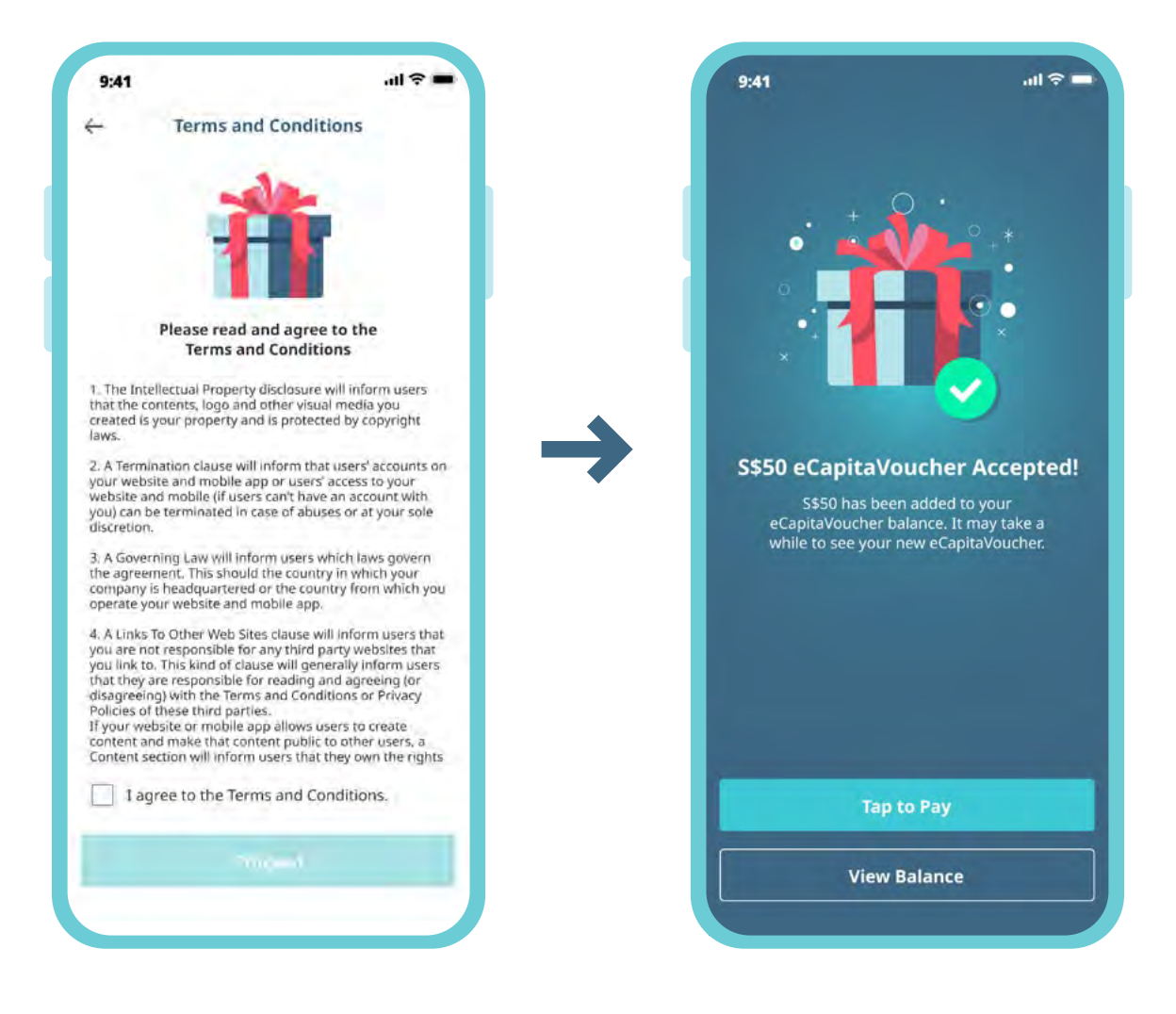

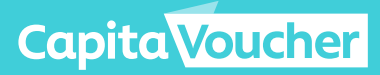

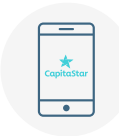

# Accepting eCapitaVoucher via the CapitaStar App

B) eCapitaVoucher Activation Code

If the user has the CapitaStar App installed, click on the eCapitaVoucher balance at the top of the screen, then click on **'Accept Gift'**.

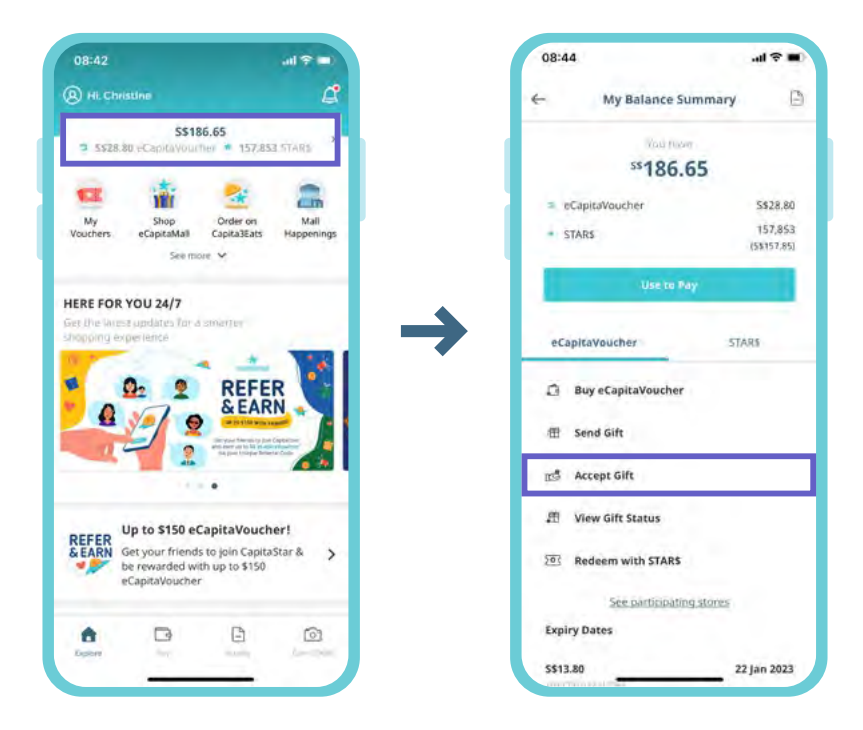

**2** Enter the eCapitaVoucher Activation Code (16 alphanumeric characters) and click on **'Accept Gift'**.

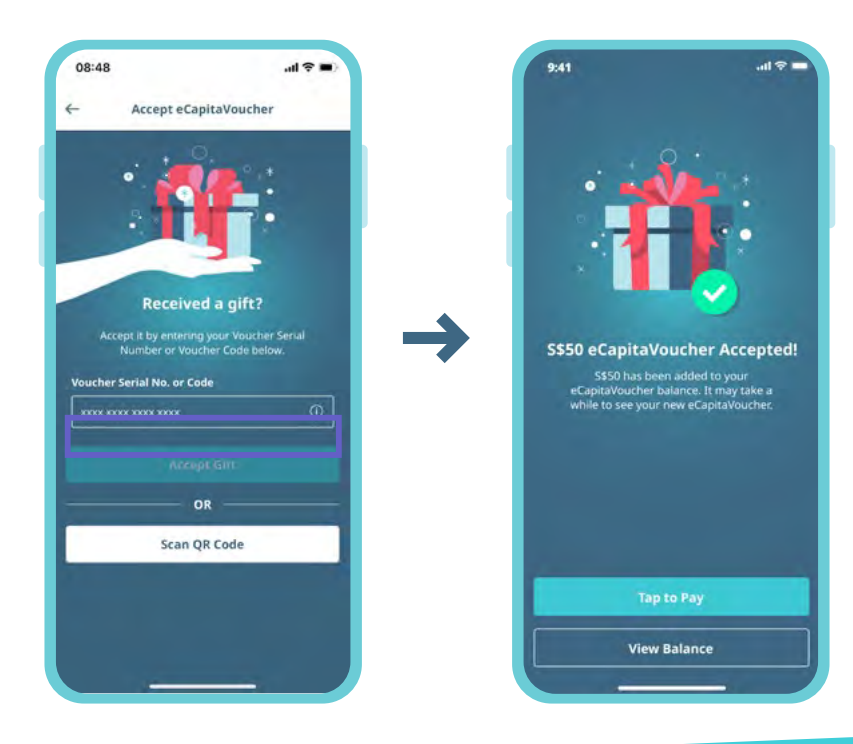

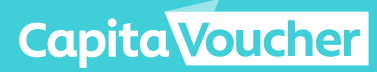

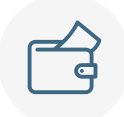

2

# Accepting eCapitaVoucher via the Web Wallet

#### A) eCapitaVoucher Acceptance Link

If the user does not have the CapitaStar App installed, they will be directed to the Web Wallet website (**https://pay.capitastar.com**) upon clicking on the eCapitaVoucher Acceptance Link. They will then be prompted to sign up using a local mobile number.

| 11:30 a 🗢 🔳                                                                           | 11:31                                                                                                    | 11:31 at 🗢 💷                                                                                                    |
|---------------------------------------------------------------------------------------|----------------------------------------------------------------------------------------------------|----------------------------------------------------------------------------------------------------|
| Copitastor                                                                            | CapitaStar                                                                                                    | Capitastar                                                                                                    |
| Use your eCapitaVoucher<br>Select one of the capiton below to use your eCapitaVoucher | Geting Started     Started     Series Started     Geting Started     Series Started     Series Started | Cetting Stanted Verify Mobile                                                                                          |
| OR<br>Touriss                                                                         | Continue                                                                                                    | Didn't get the code? Feature in Same<br>In gas encounter any same any same DTC games contact<br>as for an encounter of |
| <u>a e b</u>                                                                          | - <u>i</u> a a                                                                                                    | · 4 4 5                                                                                                    |

If the user is a tourist or does not have a local mobile number, they can sign up using an email address.

| 11:30                                                       | 11:32 + + = 1<br>AA B pay.capitastar.com C                                                                                                    | 11:32 .+ ♥■<br>AA ≩ pay.capitastar.com Č                                               |
|-------------------------------------------------------------|----------------------------------------------------------------------------------------------------|----------------------------------------------------------------------------------------|
| CopitaStor                                                  | CopitaStar                                                                                                    | CapitaStar                                                                             |
| Ť                                                           | Getting Stand     Getting Stand     Getting | Getting Started Verify Email                                                           |
| Use your eCapitaVoucher                                     | Email                                                                                                    | Please enter the 6 digit code sent to<br>abc@email.com                                 |
| Select one of the options below to use your eCapitalVoucher | abc@email.com                                                                                                    |                                                                                        |
| Singapornin / Local Resident                                | A verification code will be sent to your email<br>address                                                                                                    | Didn't get the code? Reserved int 28s.                                                 |
| Touriss                                                     | Continue                                                                                                    | P you extension and immediately the of your ETE, common contact<br>up for semitlaness. |
|                                                             |                                                                                                    |                                                                                        |
| i <u>a</u> o                                                | - <u>-</u>                                                                                                    | · 6 m. 6                                                                               |

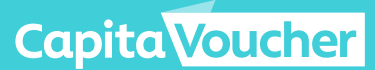

# Accepting eCapitaVoucher via the Web Wallet

#### A) eCapitaVoucher Acceptance Link

3

If this is the first time the user is accessing the Web Wallet, they will be prompted to set up a wallet PIN. The wallet PIN will be used for verification when the user uses their eCapitaVoucher via the Web Wallet.

The user will then be prompted to enter their email address if they do not have it in their profile. The email address is mandatory for the user to receive the receipts when they perform any transaction.

In the next screen, the user will be prompted to accept two sets of T&Cs. The first set of T&Cs is mandatory to accept before proceeding while the second set of T&Cs is optional.

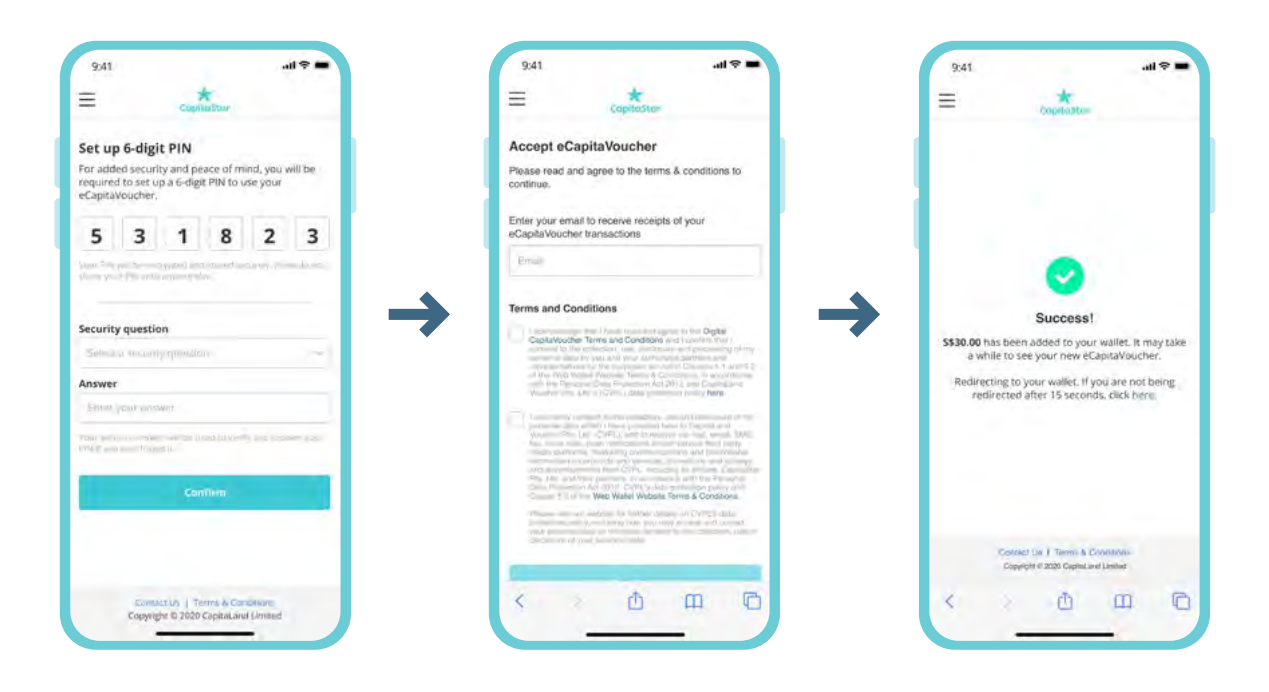

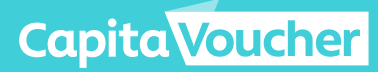

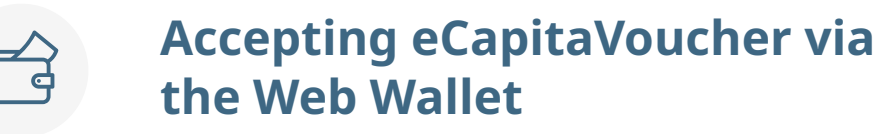

#### B) eCapitaVoucher Activation Code

The user will have to sign up for a Web Wallet account at **https://pay.capitastar.com** following the steps outlined in Part A before they are able to accept the eCapitaVoucher.

#### Click on 'Accept Gift'.

1

In the next screen, the user will be prompted to accept two sets of T&Cs. The first set of T&Cs is mandatory to accept before proceeding while the second set of T&Cs is optional.

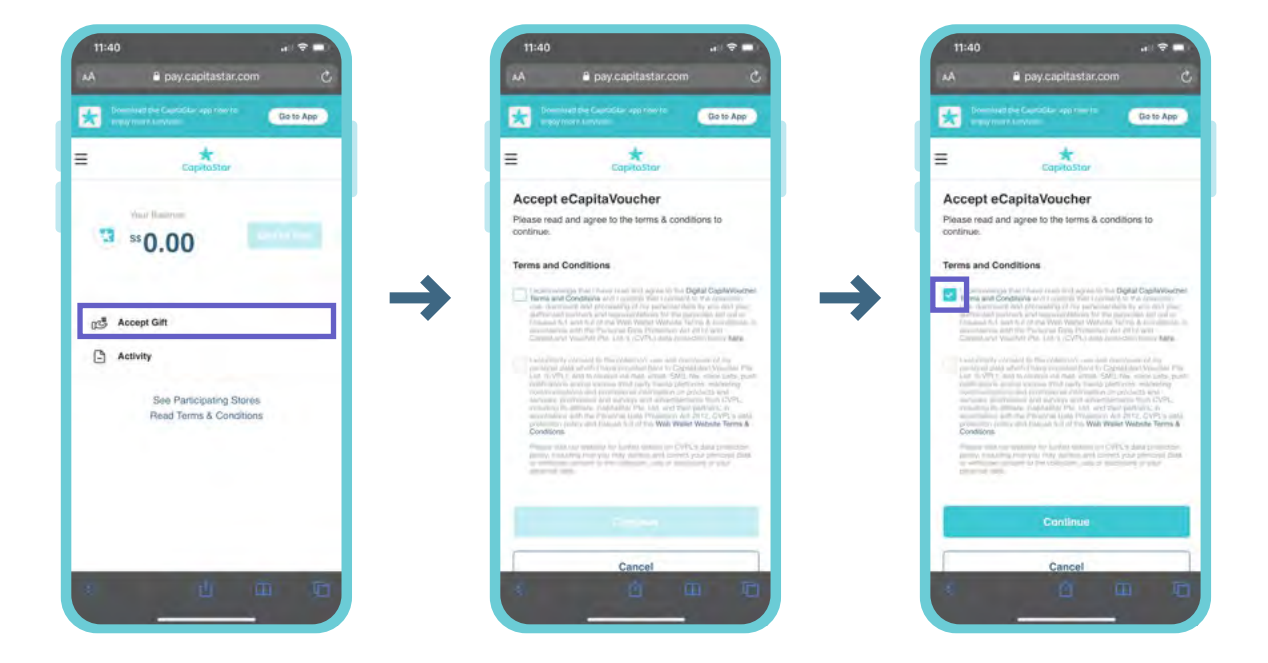

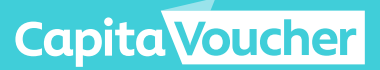

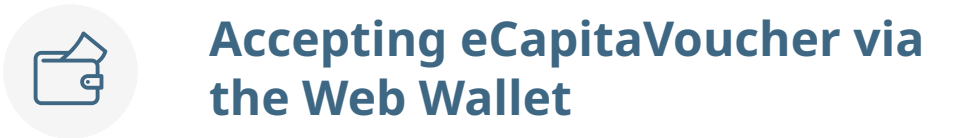

B) eCapitaVoucher Activation Code

2

Key in the eCapitaVoucher Activation Code (16 alphanumeric characters) and and click on **'Accept Gift'**.

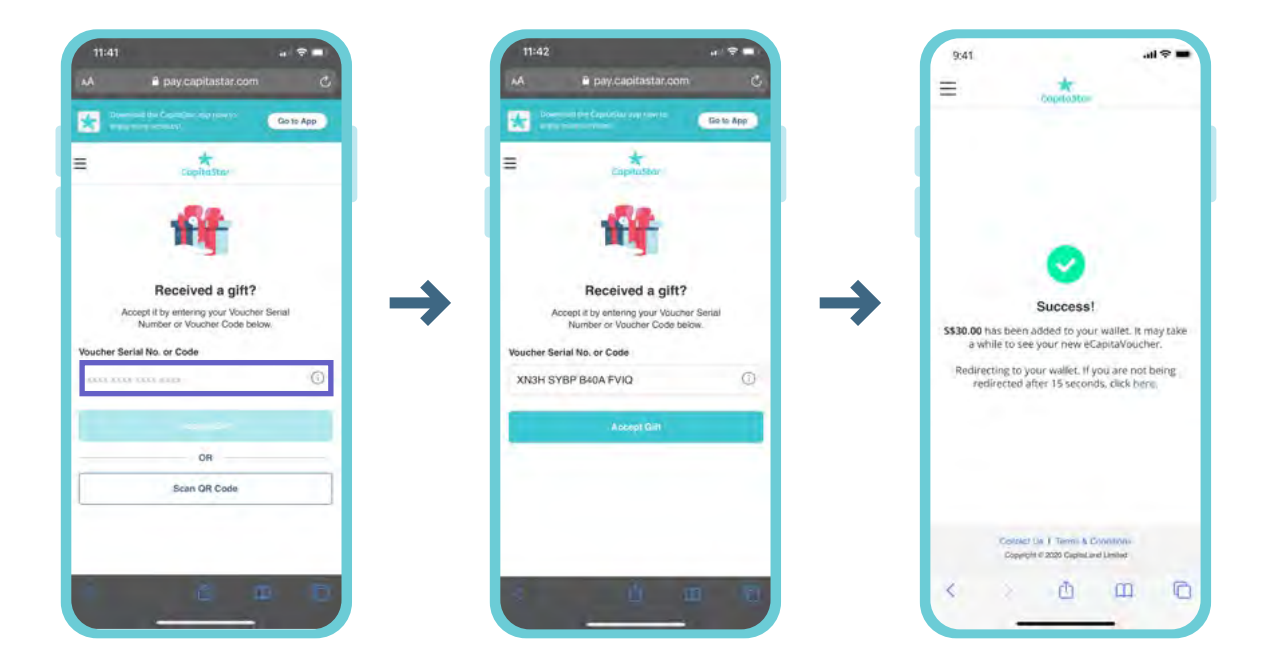

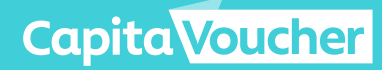

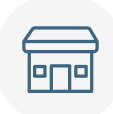

2

## Using eCapitaVoucher via the CapitaStar App

Click on the eCapitaVoucher balance on the top of the screen, then click on **'Use to Pay'**.

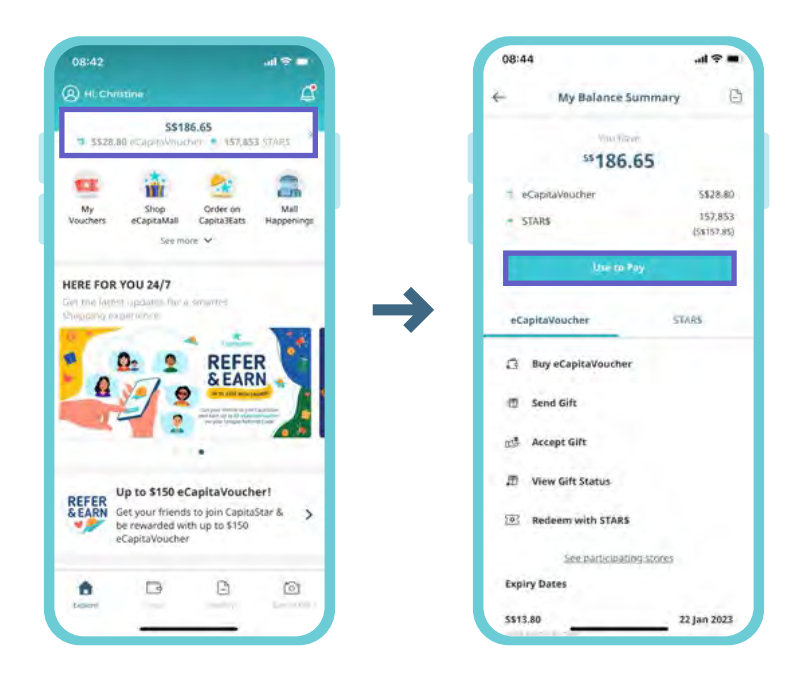

Scan the retailer's QR code, key in amount and slide to pay. The user will see the **'Payment Successful'** screen upon successful payment.

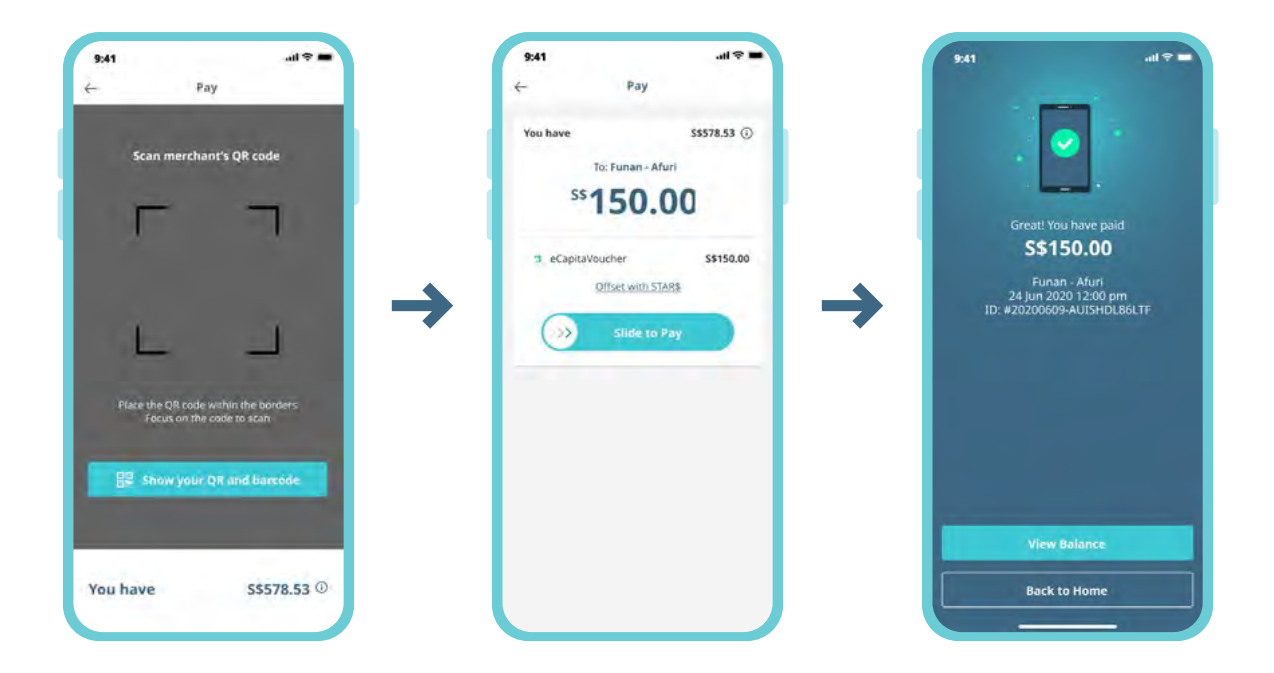

Capita Voucher

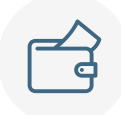

2

# Using eCapitaVoucher via the Web Wallet (https://pay.capitastar.com)

Click on **'Use to Pay'**. Scan the retailer's QR code, key in amount and click on **'Pay with eCapitaVoucher'** button.

| 4:31 at 🕈 🔳                                                   | 11:43 🕈 🖷                                                                                                    | 4:32 al 🗢 💷                                          |
|---------------------------------------------------------------|----------------------------------------------------------------------------------------------------|------------------------------------------------------|
| AA 🔒 pay-ust,capitaland.com 🖒                                 | AA 🗰 🔒 pay.capitastar.com 🕐                                                                                     | AA 🔒 pay-uat.capitaland.com 🖒                        |
| Download the Capacitian ray now to Can to App                 | Domenant per Capatricia any Francisco Ganto App                                                                 | Descende des Capacities applicantes (Capacities App) |
| ≡ ★ cophaSter                                                 | Experience Experience                                                                                           | ≡ taphostar                                          |
| An Internet                                                   | Scan merchant's QR code                                                                                         | Tampines Mail - ITACHO SUSHI                         |
| 5581.80 Use to Pay                                            |                                                                                                    | eCapitaVoucher Balance S\$81.80                      |
|                                                               | >                                                                                                    | <sup>ss</sup> 5.00                                   |
| ලුපු Accept Gift                                              | •                                                                                                    |                                                      |
| Activity                                                      |                                                                                                    | Pay with eCapita/youcher                             |
| Expiry Dates                                                  | Place the QR code within the borders<br>Focus on the code to scan                                               | Scan merchant's QR code instead                      |
| 5356.80 18 Mar 2022                                           | BE Show your QR and Imacode-                                                                                    | See participating stores                             |
| S\$10.00 30 Mar 2022<br>Unative Cases Mar, accord/01/security | the second second second second second second second second second second second second second second second se |                                                      |
| See More                                                      |                                                                                                    |                                                      |
| See Participating Stores                                      |                                                                                                    |                                                      |
| 0 II II II                                                    | s <u>ii</u> iii 19                                                                                              |                                                      |
|                                                               |                                                                                                    |                                                      |

The user will be prompted to key in the 6-digit PIN that they had entered when setting up the Web Wallet and will see the **'Payment Successful'** screen upon successful payment.

| 11:48 🗢 💻                                 | 4:32                                               |
|-------------------------------------------|----------------------------------------------------|
| 🗚 🖬 pay-uat,capitaland.com 🕐              | AA 🖬 pay-uat.capitaland.com                        |
| Desented the Costaldan approvers Gots App | Downwell for Capitoliae and Form to Ga to App      |
| CopitaStar                                | E Espirustar                                       |
| Enter 6-digit PIN                         |                                                    |
|                                           | Great!                                             |
| otact your 6-diol.PM?                     | You have paid                                      |
| Lotinv                                    | S\$5.00<br>Tampines Mali - ITACHO SUSHI            |
|                                           | 15 Feb 2022 04:32 pm<br>ID: #20220215-N9GHERMAR96P |
|                                           | View Balance                                       |
|                                           | 1. Contract (1. Contract)                          |
|                                           |                                                    |
|                                           |                                                    |
|                                           | з <u>й</u> ш ч                                     |

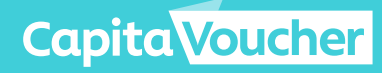

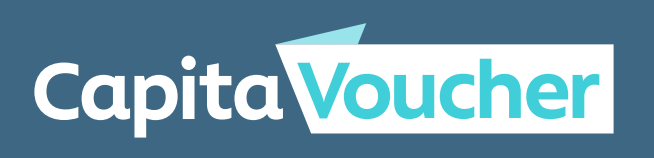

order.capitavoucher.com.sg